画像をウイッシュアウトする方法

No.:131 PC クラブ 2020.02.19 伊藤 嘉明

オンライン画像 📲 グラフ

a スクリーンショッ

[挿入] タブにある [画像] をクリック。

目的の画像を選択して、 [挿入] ボタンをクリック。

## ウォッシュアウトの設定

挿入した画像を選択。リボンは [図ツール] の [書式] タブになっていると思います 画像をウォッシュアウトするには [調整] グループにある [色] をクリック。

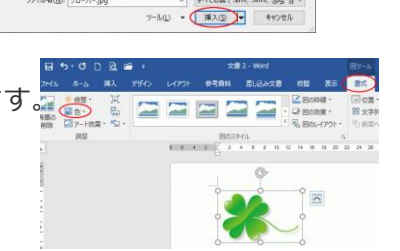

[色の変更] カテゴリーの中に [ウォッシュアウト] がある。クリックすると、

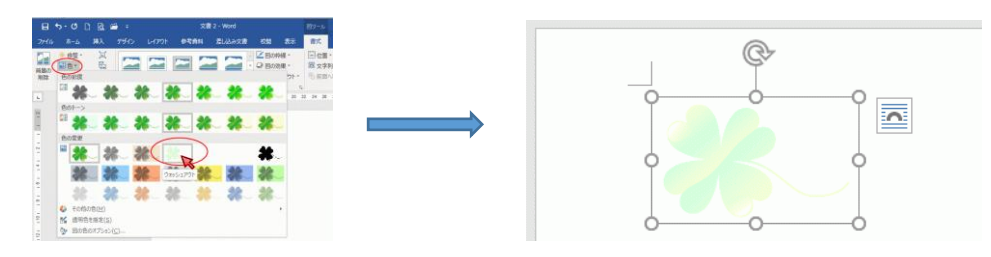

## 図として保存

この変更した画像は、Word と PowerPoint では図として保存することができます。 <mark>注意</mark> Word の場合は、編集した画像を一度コピーして、[図として貼り付け]した後に操作してくださ い。そうしないと、編集前の画像が保存されてしまいます。

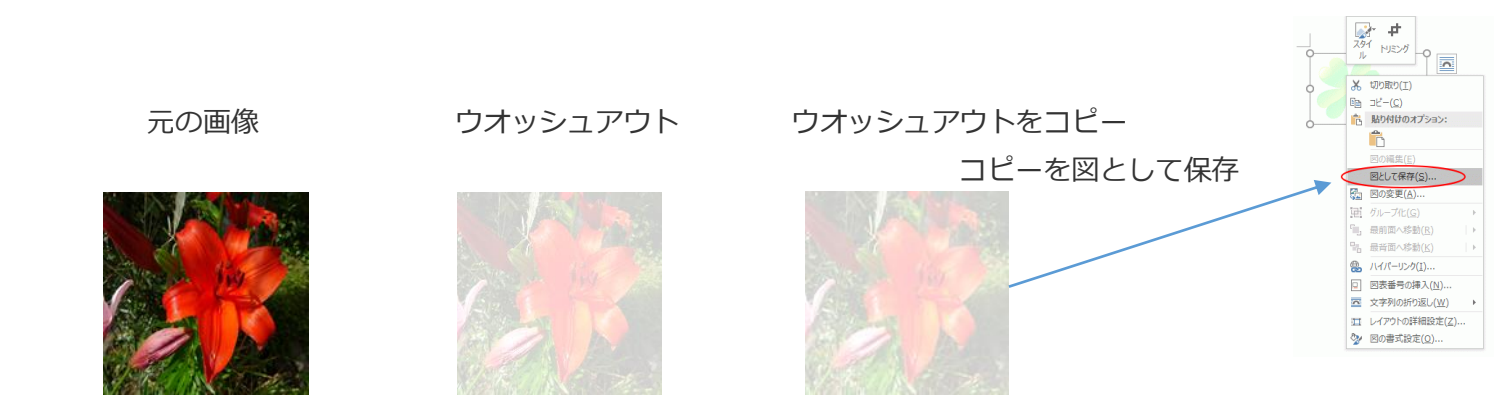